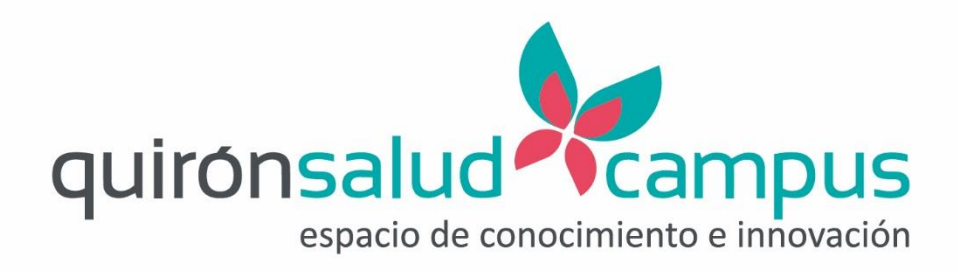

# I Jornada Red de Neumología Quirónsalud

Instrucciones para conexión por videoconferencia

Málaga, 21 noviembre 2019

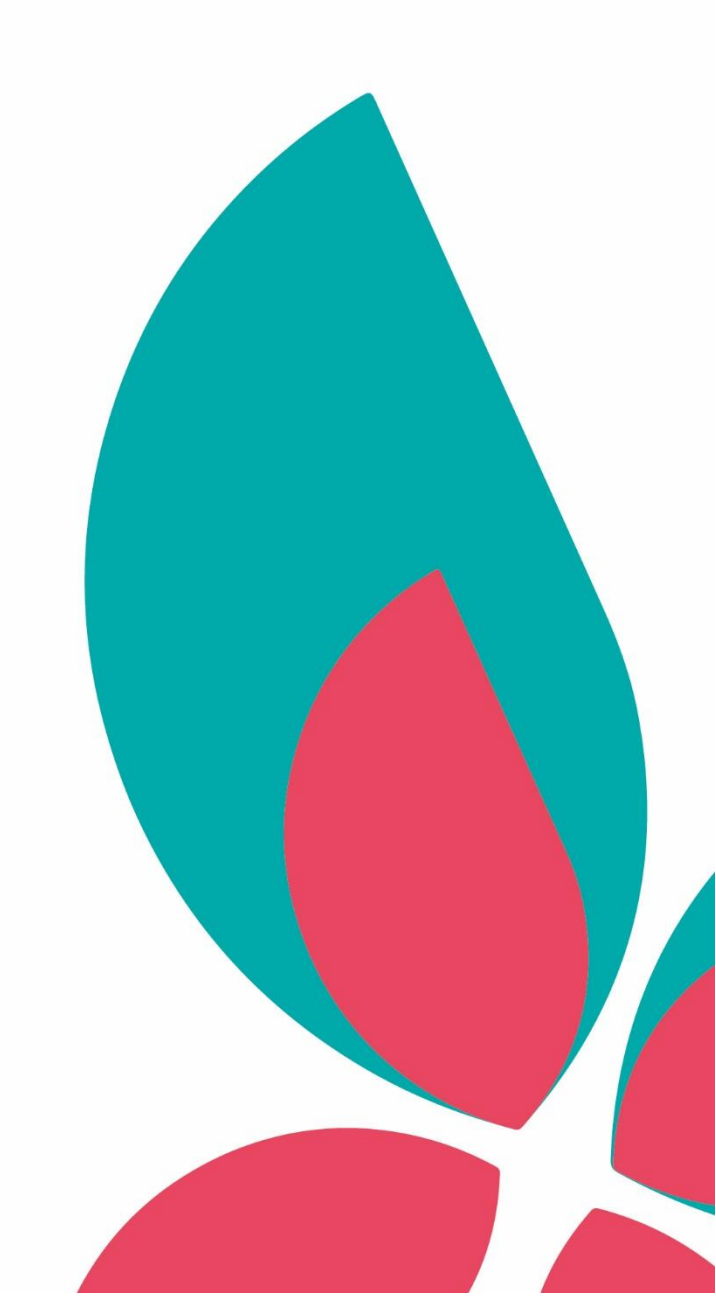

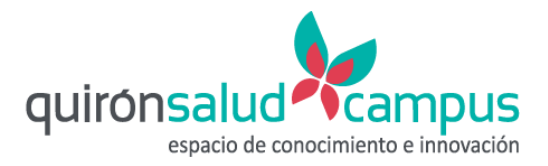

# Índice

| Índice                   | . 2 |
|--------------------------|-----|
|                          |     |
| Instrucciones abreviadas | . 3 |
|                          |     |
| Instrucciones detalladas | . 3 |
|                          |     |

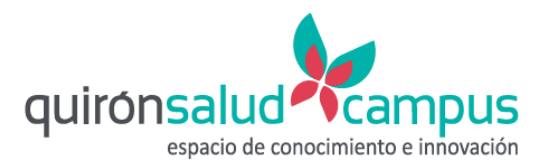

## Instrucciones abreviadas

Facilitamos estas instrucciones abreviadas para quien ya se haya conectado anteriormente de esta manera. Si no lo ha hecho anteriormente, vea por favor el siguiente punto "Instrucciones detalladas".

La conexión a esta jornada a través del sistema de videoconferencia corporativo se puede realizar de tres maneras:

- Desde una sala que disponga un equipo de Videoconferencia.
  - Llamando a la sala 500005.
  - o PIN: 1234
- Desde un **portátil** con cámara y/o micrófono.
  - o A través de Google Chrome, mediante la url https://portal.video.quironsalud.es
  - Con código de sala 500005 y pin 1234.
- Desde un teléfono:
  - Llamando al nº **910 900 930.**
  - Introduciendo código de sala 500005# y PIN 1234.
  - En este caso, sólo se podrá participar por audio.

### Instrucciones detalladas

Para conectarse a esta jornada usando el sistema de videoconferencia corporativo se puede hacer de tres maneras:

- Desde una sala que disponga un equipo de Videoconferencia.
- Desde un portátil con cámara y/o micrófono.
- Desde un teléfono.

A continuación se explica con detalle cómo conectarse desde cada entorno:

- Desde una sala que disponga de equipo de Videoconferencia:
  - a) Llamar a la sala 500005
  - b) **PIN: 1234**

#### • Desde un portátil con cámara y/o micrófono

En este caso, el acceso se deberá realizar desde un equipo portátil que tenga instalado **Google Chrome**. Para poder participar desde un equipo portátil, deberá disponer de micrófono, ya sea el micrófono interno del equipo portátil, ya sea con un micrófono externo. Desde el Google Chrome, se deberá acceder a la URL:

https://portal.video.quironsalud.es

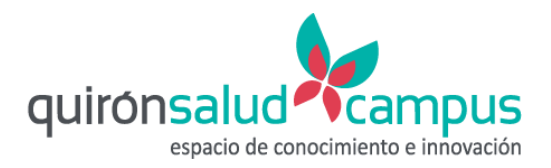

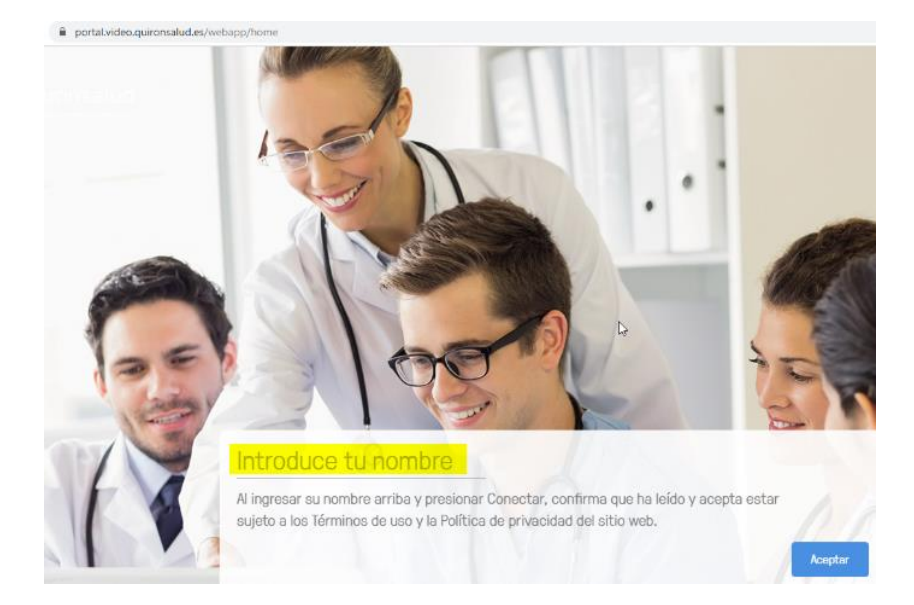

En la casilla **Introduce tu nombre**, se debe poner el **nombre del participante o el del Hospital**. Se hace clic sobre **Aceptar**. Si es la primera vez que se usa este entorno de videoconferencia, aparece un cuadro para que permitamos el uso del micrófono y la cámara para que se puedan usar en el portal de la videoconferencia. Primero se deber aceptar el cuadro de diálogo en el que se informa de la necesidad de permitir el acceso haciendo clic sobre **OK** 

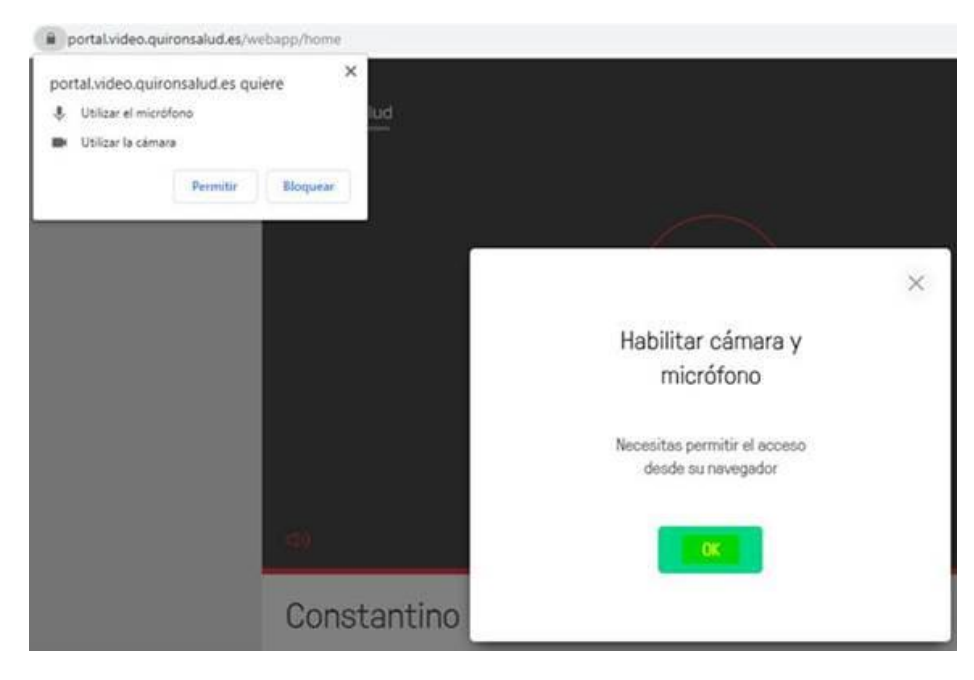

Y posteriormente se debe hacer clic en Permitir

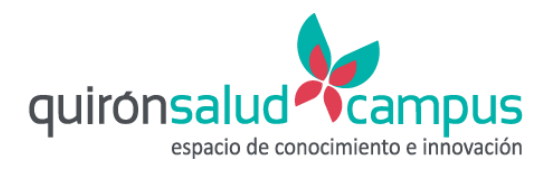

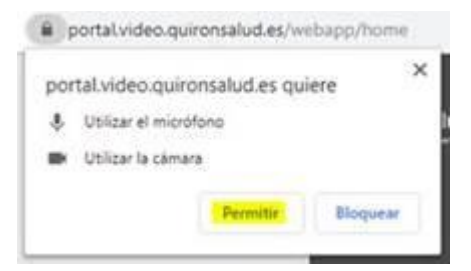

A continuación se debe hacer clic en el botón de vídeo.

| <b>1</b> )          |          |       |     |  |
|---------------------|----------|-------|-----|--|
| Constantino Cabreri | Z        |       |     |  |
| con                 | Intenido | video | VOZ |  |

#### Aparece a la derecha un control para introducir a quien se desea llamar

|   | ⇒ 8,               | ☆ ♀ ⊖ : |
|---|--------------------|---------|
| × | Buscar para llamar | C       |
|   | Favoritos          | +       |
|   | ° O                |         |
|   | ~                  |         |

Se debe introducir el código de la sala que es el 500005 y pulsar video

500005

En la siguiente pantalla introducir PIN: 1234

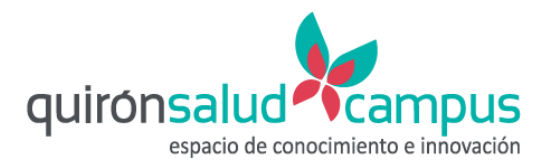

| Bienvenido a la reunion | × |
|-------------------------|---|
| Introduce tu pin aqui   |   |
| unirse                  |   |

Una vez conectados nos aparecerá esta pantalla si aún no hay nadie conectado. O con una imagen si ya está la sesión on-line.

| Esperando al anfitrión |
|------------------------|
|                        |
|                        |

• Desde un **teléfono**:

Se puede llamar al teléfono **910 900 930**. Cuando pregunte por el código de la sala, introducir **500005#**. A continuación, introducir el **PIN: 1234**. En este caso, sólo se podrá participar por audio.